## **FICHE PRATIQUE 3**

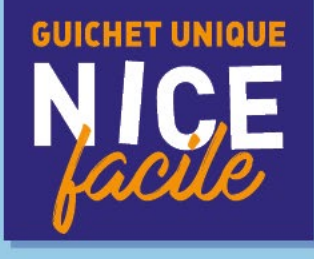

# PRÉINSCRIPTION À LA CRÈCHE

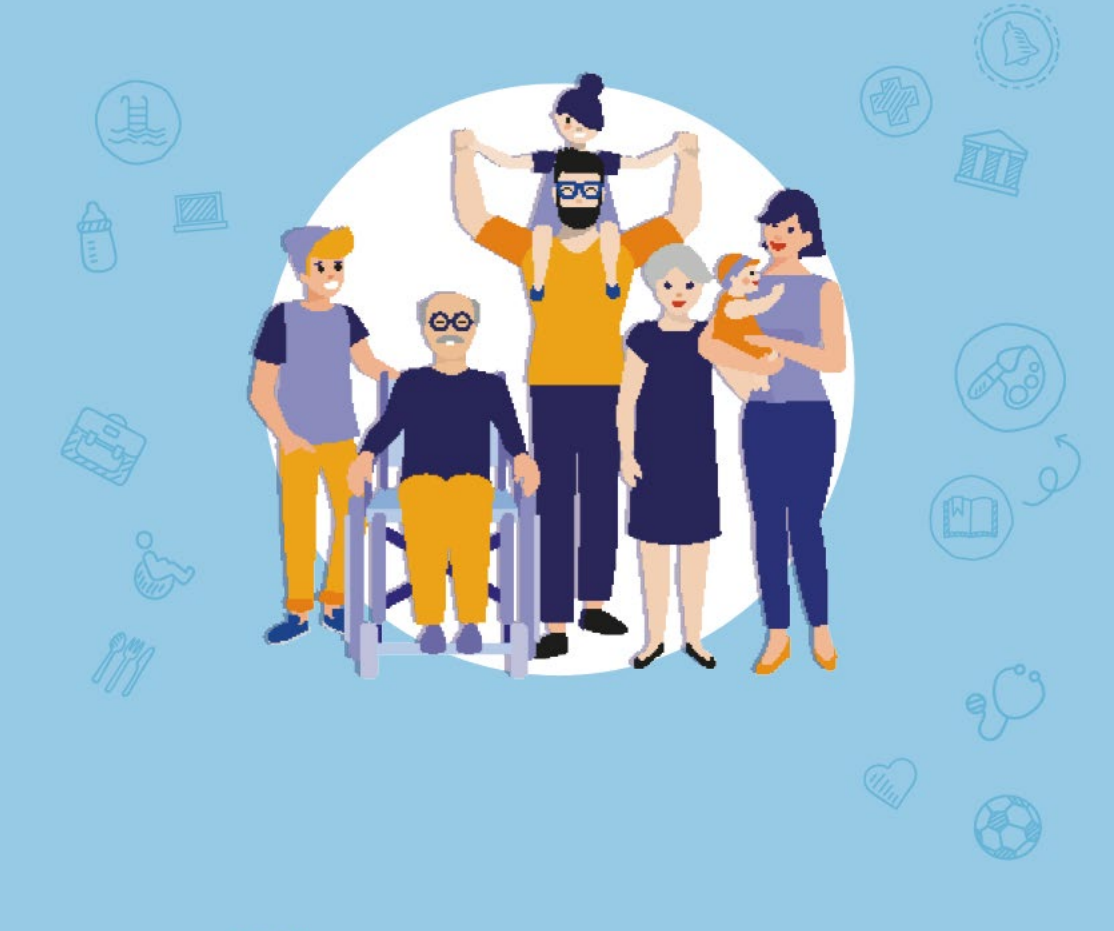

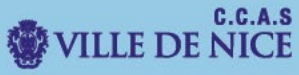

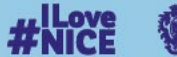

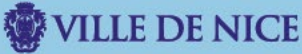

Ce document a pour but de vous guider dans la démarche de préinscription en crèche sur le Portail Familles.

I. Dirigez-vous vers le portail familles.

Rendez-vous sur le site familles.nice.fr

Vous allez être redirigé vers le « Portail Familles ».

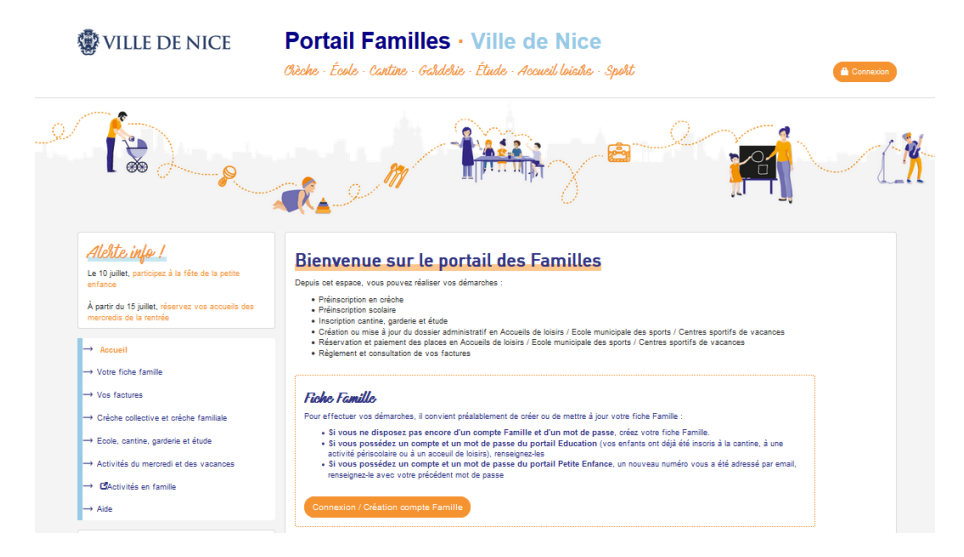

A ce stade, si vous n'avez pas encore de **numéro de famille.** Sélectionnez donc l'option « **Connexion/Création de Fiche Famille »**.

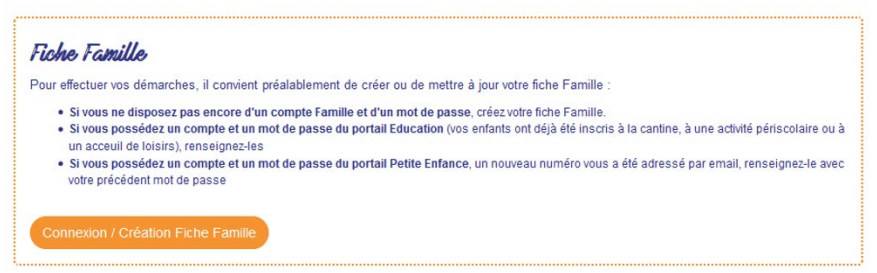

Dans le cas où vous n'avez pas de compte Famille cliquez sur « Création d'une fiche famille » et suivez la procédure décrire dans la **Fiche Pratique 1** "Création d'une fiche famille".

Si vous disposez déjà d'un compte Famille cliquez sur « connexion ».

II. Ajoutez un enfant a votre fiche famille.

Afin de pouvoir procéder à une **préinscription en crèche**, vous devrez au préalable **ajouter** votre enfant dans « **votre fiche famille** ».

| Accueil                               |
|---------------------------------------|
| Votre fiche famille                   |
| Créer / Consulter votre fiche famille |
| Modifier vos coordonnées              |
| Ajouter / Modifier vos fiches Enfants |

Sur la page qui suit, faites « ajouter un enfant »

Ajouter un enfant

Renseignez les informations demandées, puis cliquez sur « valider ».

## Créer une fiche pour mon/mes enfant(s)

| Le formulaire ci-dessous vous permet de completer le | a mornations de vote chant. |  |  |  |  |  |
|------------------------------------------------------|-----------------------------|--|--|--|--|--|
| * Champs obligatoires                                | ' Champs obligatoires       |  |  |  |  |  |
| Renseignements sur votre enfant                      |                             |  |  |  |  |  |
| L'enfant est-il né ?                                 |                             |  |  |  |  |  |
| Date de naissance *                                  | iiii [ij/mm/aaaa]           |  |  |  |  |  |
| Sexe *                                               | ⊖ Garçon ⊖ Fille            |  |  |  |  |  |
| Nom *                                                | 1                           |  |  |  |  |  |
|                                                      |                             |  |  |  |  |  |

☐ J'accorde à la Direction de la Famille/Direction de l'Education et/ou de la Restauration et/ou de l'Enfance et Animation de la Ville de Nice le droit d'utiliser l'image de mon enfant dans le cadre de reportages photographiques et vidéo sur les temps des activités auxquelles il est inscrit. Je suis informé que cette donnée ne pourra être utilisée dans ce cadre que le temps d'inscription de mon enfant dans l'établissement concerné. Je suis informé que je dispose du droit de retirer mon consentement à tout moment et de me désinscrire de ce service en modifiant la fiche de mon enfant.

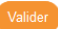

III. Procédez à la préinscription en crèche

Dirigez-vous sur « Préinscrire en crèche ».

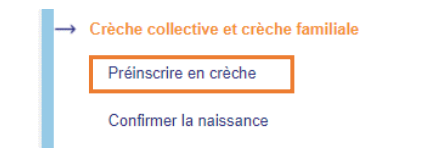

Vous pouvez constater que votre enfant est bien ajouté.

Cliquez sur « Ajouter une demande » pour commencer la démarche.

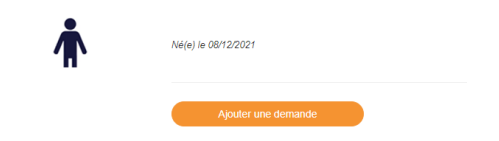

Vous devez prendre connaissance des mouantés d'inscription en cochant la case en bas à gauche puis **Suivant**.

| Ajout d'une demande de place                                                                                                    |         |
|----------------------------------------------------------------------------------------------------|---------|
| Vous avez besoin d'informations concernant les différents modes d'accueil municipaux avant de réaliser votre demande de place en crèche :                                                                                                    |         |
| Vous pouvez téléphoner ou vous rendre dans <u>l'un des 4 Relais Petite Enfance</u>                                                                                                    |         |
| <ul> <li>Vous pouvez vous inscrire aux réunions <u>« l'accueil de mon enfant, parlons-en »</u></li> </ul>                                                                                                    |         |
| Vous connaissez déjà les modes d'accueil municipaux et vous souhaitez réaliser votre demande de place en crèche<br>o Si votre enfant n'est pas encore né :                                                                                    |         |
| Vous pouvez modifier vos choix jusqu'à la naissance de votre enfant.     Vous devez renseigner votre numéro d'allocataire (CAF, MSA, Monaco, autres) au cours de l'étape 1                                                                    |         |
| <ul> <li>Si votre enfant est né :</li> </ul>                                                                                                    |         |
| Préparez et déposez les justificatifs nécessaires sur votre compte famille en ligne.                                                                                                    |         |
| ATTENTION : Après validation, la demande est définitive. Nous vous rappelons que toute fausse déclaration est punie par la loi.<br>Si vous rencontrez des difficultés, vous pouvez joindre un de nos conseillers d'accueil au 04.97.13.45.00. |         |
| □ J'ai pris connaissance que je ne pourrai valider ma demande sans les pièces nécessaires *                                                                                                    |         |
| Abandonner                                                                                                    | Suivant |

# La 1<sup>ère</sup> étape vous demande de Vérifier l'exactitude des informations.

| pikcos pikcos renseignants et<br>attestation sur<br>l'homeur   Ise à jour de vos informations de contact amille    Ise à jour de vos informations de contact amille    Ist à jour de vos informations de contact    Ist à jour de vos informations de contact antige informations de contact amille    attest informations de contact       Ist à jour de vos informations de contact attest informations de contact    attest informations de contact        Ist informations de contact attest informations de contact    attest informations de contact     Ist informations de contact attest informations de contact    attest informations de contact     Ist informations de contact attest informations de contact    attest informations de contact     Ist informations de contact attest informations de contact    attest informations de contact     Ist informations de contact attest informations de contact    attest informations de contact     Ist informations de contact attest informations par SMS    attest informations par SMS    Ist informations par SMS     Ist informations par SMS    attest informations par SMS    Ist informations par SMS     Ist informations par SMS     Ist informations par SMS     Ist informations par SMS     Ist informations par SMS     Ist informations par SMS     Ist informations par SMS     Ist informations par SMS     Ist informations par SMS     Ist informations par SMS     Ist information                                                                                                    | tape 1<br>érification des            | Etape 2<br>Votre enfant | Etape 3<br>Demande de place | Etape 4<br>Fournitures des | Etape 5<br>Autres                                 | Confirmation |
|----------------------------------------------------------------------------------------------------|--------------------------------------|-------------------------|-----------------------------|----------------------------|---------------------------------------------------|--------------|
| ise à jour de vos informations de contact<br>anuile  tituation Familiale * Marié (e)  atégorie Familiale * BIPARENTALE  atégorie Familiale * BIPARENTALE  atégorie Familiale * BIPARENTACIL FANNY  Crivitié Nom Prénom MRE TOUTEFACIL FANNY  Crivitié Nom Prénom  MRE TOUTEFACIL FANNY  Crivitié Nom Prénom  MRE TOUTEFACIL FANNY  Crivitié Nom Prénom  MRE TOUTEFACIL FANNY  Crivitié Nom Prénom  MRE TOUTEFACIL FANNY  Crivitié Nom Prénom  MRE TOUTEFACIL FANNY  Crivitié Nom Prénom  MRE TOUTEFACIL FANNY  Crivitié Nom Prénom  MRE TOUTEFACIL FANNY  Crivitié Nom Prénom  MRE TOUTEFACIL FANNY  Crivitié Nom Prénom  MRE TOUTEFACIL FANNY  Crivitié Nom Prénom  MRE TOUTEFACIL MAX  Aduite 2  Aduite 2  Adu | ontacts                              |                         |                             | pièces                     | renseignements et<br>attestation sur<br>l'honneur |              |
| tuation Familiale* Maré (e)   atégorie Familiale* BIPARENTALE   a familie habite dans la out on Non   sombre d'enfants à 13   13   duite 1 Aduite 2   tuite 1 Aduite 2   uitie 4 ME TOUTEFACIL FANNY   duite 1 Aduite 2   uitie 4 MEE   0 497 Civilité Nom Prénom   16 06 05   16 07 7: Téléphone domicile   0 60 77: Téléphone portable   0 60 77: Téléphone portable   0 72: Téléphone portable   0 72: Téléphone portable   0 72: Téléphone portable   0 72: Téléphone portable   0 72: Téléphone portable   0 72: Téléphone portable   0 72: <                                                                                                    | ise à jour de vos informat<br>amille | tions de contact        |                             |                            |                                                   |              |
| atégorie Familiae*       BIPARENTALE <ul> <li>Gui Non</li> <li>Oui Non</li> <li>Omme d'enfants à harge *</li> <li>13</li> </ul> daite 1         Aduite 2             uitié Nom Prénom         MME TOUTEFACIL FANNY         Civilité Nom Prénom         M. TOUTEFACIL MAX           ualité         MERE         Qualité         PERE           uéléphone domicile         0.497         Téléphone portable         06.05           06 971         Téléphone portable         06.05         06.05           éléphone professionnel         0.497         Téléphone professionnel         0.605           urganisme allocataire *         Itom         Téléphone professionnel         0.605           urganisme allocataire *         Itom         N* Allocataire <ul> <li>J'accepte de recevoir des informations par SMS</li> <li>J'accepte de recevoir des informations par SMS</li> </ul>                                                                                                    | tuation Familiale *                  | Marié (e)               | ~                           |                            |                                                   |              |
| a famille habite dans la ol on Non<br>ommure * ombure d'enfants à arge * 13  till Aduite 2  duite 1  Aduite 2  duite 4  MERE Cuvilité Non Prénom METOUTEFACIL FANNY Civilité Non Prénom MOUTEFACIL MAX ualité MERE Qualité PERE éléphone domicile 04 97  Téléphone domicile 06 05  éléphone portable 06 77  Téléphone portable 06 05  éléphone portable 06 77  Téléphone portable 06 05  eléphone portable 06 97  Téléphone portable 06 05  eléphone portable 04 97  Téléphone portable 06 05  eléphone portable 04 97  Téléphone portable 06 05  eléphone portable 04 97  Téléphone portable 06 05  eléphone portable 04 97  Téléphone portable 06 05  eléphone portable 06 05  eléphone portabl | atégorie Familiale *                 | BIPARENTALE             | ~                           |                            |                                                   |              |
| Jampe *       13         duite 1       Aduite 2         iviité Nom Prénom       M.TOUTEFACIL FANNY         Name       Qualité       MER         Qualité       MER       Qualité       PERE         étéphone domicile       04 97       Téléphone portable       06 05         ótéphone portable       06 77 :       Téléphone portable       06 05         ótéphone portable       04 97       Téléphone portable       06 05         iéphone portable       04 97       Téléphone portable       06 05         irvinité Nom Prénom       M.TOUTEFACIL FANNY       Organisme allocataire       Image: Status and Status and St                                                                                                    | a famille habite dans la<br>ommune * | ● Oui 🔿 Non             |                             |                            |                                                   |              |
| Adulte 1     Adulte 2       iivilité Nom Prénom     MME TOUTEFACIL FANNY     Civilité Nom Prénom     M. TOUTEFACIL MAX       kualité     MERE     Qualité     PERE       éléphone domicile     04 97     Téléphone domicile     06 05       éléphone portable     06 77 :     Téléphone portable     06 05       éléphone portessionnel     04 97     Téléphone portable     06 05       éléphone portessionnel     04 97     Téléphone portessionnel     06 05                                                                                                    | ombre d'enfants à<br>narge *         | 13                      |                             |                            |                                                   |              |
| iivilité Nom Prénom     M.M.E TOUTEFACIL FANNY     Civilité Nom Prénom     M. TOUTEFACIL MAX       balité     MERE     Qualité     PERE       éléphone domicile     04 97     Téléphone domicile     06 05       éléphone portable     06 77 :     Téléphone portable     06 05       éléphone portessionnel     04 97     Téléphone portable     06 05       éléphone portable     04 97     Téléphone portable     06 05       éléphone portable     04 97     Téléphone portable     06 05       éléphone portable     04 97     Téléphone portable     06 05       éléphone portable     04 97     Téléphone portable     06 05       éléphone portable     04 97     Téléphone portable     06 05       éléphone portable     04 97     Téléphone portable     06 05       éléphone portable     04 97     Téléphone portable     06 05       éléphone portable     0     Sernall     Image: Sernall       éléphone portable     Reclince d'emploi     Nº Allocataire     Image: Sernall       éléphone     Sernall     Stituation Professionelle     Activité professionnelle       imployeur     Sernal     Conseiller d'accueil     Image: Sernall       éléphone     N° et Voie employeur     0     Image: Sernall       icole Post                                                                                                    | dulte 1                              |                         |                             | Adulte 2                   |                                                   |              |
| Nuliié     MERE     Qualité     PERE       éléphone domicile     04 97     Téléphone domicile     06 05       éléphone portable     06 77 :     06 05     06 05       éléphone portessionnel     04 97     Téléphone portessionnel     06 05       énail*     E-mail     Image: Secondariant Secondariant Secondari                                                                                                    | vilité Nom Prénom                    | MME TOUTEFACIL FANNY    |                             | Civilité Nom Prénom        | M. TOUTEFACIL MAX                                 |              |
| éléphone domicile 04 97   éléphone portable 06 77 :   06 77 : Téléphone professionnel   04 97 Téléphone professionnel   04 97 Téléphone professionnel   •mail * E-mail   rganisme allocataire * REGIME GENER. •   • Allocataire * 111   • Allocataire * 111   • Jaccepte de recevoir des informations par SMS   • Jaccepte de recevoir des informations par SMS   • Jaccepte de recevoir des informations par SMS   • SEPHORA   • rofession   • Vendeuse   • Vendeuse   • Vendeuse   • Vei e employeur   0   • Voie employeur   0   • Code Postal et Ville                                                                                                    | ualité                               | MERE                    |                             | Qualité                    | PERE                                              |              |
| éléphone portable       06 77 :       Téléphone portable       06 05         éléphone porfessionnel       04 97       Téléphone professionnel       06 05         -mail*       E-mail       Image: Second Second Se                                                                                                    | léphone domicile                     | 04 97                   |                             | Téléphone domicile         |                                                   |              |
| éléphone professionnel 04 97   mail* E-mail   trganisme allocataire * REGIME GENER. •   ° Allocataire * 111   11 N° Allocataire   • Allocataire * 111   • Allocataire * 111   • Jaccepte de recevoir des informations par SMS   • Jaccepte de recevoir des informations par SMS   • Interview   • Profession   • Vendeuse   • et Voie employeur   • et Voie employeur   • et Voie employeur   • et Voie employeur   • et Voie employeur   • of et voie   • of et voie   • of et voie   • of et voie   • of et voie </td <td>léphone portable</td> <td>06 77</td> <td></td> <td>Téléphone portable</td> <td>06 05</td> <td></td>                                                                                                    | léphone portable                     | 06 77                   |                             | Téléphone portable         | 06 05                                             |              |
| imall*       E-mail         organisme allocataire*       REGIME GENER.          of Allocataire*       111         of Allocataire*       111         g Jaccepte de recevoir des informations par SMS       g Jaccepte de recevoir des informations par SMS         g Jaccepte de recevoir des informations par SMS       g Jaccepte de recevoir des informations par SMS         g Jaccepte de recevoir des informations par SMS       g Jaccepte de recevoir des informations par SMS         g Jaccepte de recevoir des informations par SMS       Situation Professionelle         intration       Recherche d'emploi       Situation Professionelle         imployeur       SEPHORA       Employeur         'rofession       Vendeuse       Profession         of verdeuse       N* et Voie employeur       0         iode Postal et Ville       Code Postal et Ville       ()                                                                                                    | eléphone professionnel               | 04 97                   |                             | Téléphone professionnel    |                                                   |              |
| Arganisme allocataire * REGIME GENER. •   * Allocataire * 111   * Allocataire * 111   * Allocataire * 111   * Allocataire * 111   * Allocataire * 111   * Allocataire * 111   * Allocataire * 111   * Allocataire * 111   * Allocataire * 111   * Allocataire * 111   * Allocataire * 111   * Allocataire * 111   * Allocataire * *   * Allocataire * *   * Allocataire * *   * Allocataire * *   * Allocataire * *   * Allocataire * *   * Allocataire * *   * Allocataire * *   * Allocataire * *   * Allocataire * *   * Allocataire * *   * Allocataire * *   * Recherche d'emploi *   * SEPHORA *   * rofession Vendeuse   * et Voie employeur 0   * et Voie employeur 0   * et Voie employeur 0   * et Voie employeur 0   * et Voie employeur 0   * et Voie employeur 0   * et Voie employeur 0   * et Voie employeur 0                                                                                                    | mail *                               |                         |                             | E-mail                     |                                                   |              |
| * Allocataire *       111       N° Allocataire         2 Jaccepte de recevoir des informations par SMS       2 Jaccepte de recevoir des informations par SMS         situtation rofessionelle *       Recherche d'emploi       ✓ Situtation Professionelle         imployeur       SEPHORA       Employeur         'rofession       Vendeuse       Profession         's t Voie employeur       0       N° et Voie employeur         0       N° et Voie employeur       0         :ode Postal et Ville       Code Postal et Ville                                                                                                    | rganisme allocataire *               |                         |                             | Organisme allocataire      | ~                                                 |              |
| Jaccepte de recevoir des informations par SMS     ✓ Jaccepte de recevoir des informations par SMS       itutation<br>vrofessionelle *     Recherche d'emploi     ✓ Situtation Professionelle       imployeur     SEPHORA     Employeur       vrofession     Vendeuse     Profession       I' et Voie employeur     0     0       icode Postal et Ville     0     0                                                                                                    | Allocataire *                        | 111                     |                             | Nº Allocataire             |                                                   |              |
| Situation     Recherche d'emploi     Situation Professionelle     Activité professionnelle       imployeur     SEPHORA     Employeur     Employeur       Profession     Vendeuse     Profession     Conseiller d'accueil       Pé t Voie employeur     0     0     0       icode Postal et Ville     0     0     0                                                                                                    | J'accepte de recevoir des            | s informations par SMS  |                             | J'accepte de recevoir des  | s informations par SMS                            |              |
| Imployeur     SEPHORA     Employeur       Profession     Vendeuse     Profession       IP et Voie employeur     0     0       Iode Postal et Ville     0     0                                                                                                    | itutation<br>rofessionelle *         | Recherche d'emploi      | ~                           | Situtation Professionelle  | Activité professionnelle                          |              |
| Profession     Vendeuse     Profession     Conseiller d'accueil       I° et Voie employeur     0     0     0       :ode Postal et Ville     Code Postal et Ville     0     0                                                                                                    | mployeur                             | SEPHORA                 |                             | Employeur                  |                                                   |              |
| N° et Voie employeur     0       N° et Voie employeur     0       Code Postal et Ville     0                                                                                                    | rofession                            | Vendeuse                |                             | Profession                 | Conseiller d'accueil                              |              |
| Code Postal et Ville                                                                                                    | ° et Voie employeur                  | 0                       |                             | N° et Voie employeur       | 0                                                 |              |
|                                                                                                    | ode Postal et Ville                  |                         |                             | Code Postal et Ville       |                                                   |              |

# Faites la même chose pour l'étape 2 avec les informations liées à votre enfant.

| Ajout d'une demande de place | 9 |
|------------------------------|---|
|------------------------------|---|

| Etape 1<br>Vérification des<br>contacts | Etape 2<br>Votre enfant | Etape 3<br>Demande de place | Etape 4<br>Fournitures des<br>pièces | Etape 5<br>Autres<br>renseignements et<br>attestation sur<br>l'honneur | Confirmation |
|-----------------------------------------|-------------------------|-----------------------------|--------------------------------------|------------------------------------------------------------------------|--------------|
| Date de naissance *                     | 08/                     | 12/2021                     |                                      |                                                                        |              |
| Sexe *                                  | Garçon C                | Fille 🔵 Inconnu             |                                      |                                                                        |              |
| Nom *                                   | TOUTEFAC                | CIL                         |                                      | ]                                                                      |              |
| Prénom 1 *                              | DJE ENFAI               | NT                          |                                      |                                                                        |              |
| Prénom 2                                |                         |                             |                                      |                                                                        |              |
| Lieu de naissance                       |                         |                             |                                      |                                                                        |              |
| Département de naissand                 | ALPES MAR               | RITIMES                     | ~                                    | •                                                                      |              |
| Pays de naissance                       |                         |                             | ~                                    | ·                                                                      |              |
| Précédent Abandor                       | nner                    |                             |                                      |                                                                        | Suivant      |

Pour l'étape 3, vous devez spécifier vos souhaits concernant votre demande de place en crèche.

|   | Votre enfant doit avoir un minimum de 10 semaine(s) au moment de son      |
|---|---------------------------------------------------------------------------|
|   | entrée en crèche.                                                         |
|   | Pour les parents ne travaillant pas, il est possible de demander un temps |
|   | partiel.                                                                  |
| - |                                                                           |

Prenez le temps de bien renseigner vos souhaits :

- Date d'entrée
- Nombre de jours hebdomadaires
- La plage horaire
- Votre choix de crèches (2 choix possible)

Vous pouvez consulter la carte des crèches en cliquant sur le lien suivant :

https://www.nice.fr/fr/petite-enfance-et-famille/cartographie-desetablissements

| Etape 1<br>Vérification des<br>contacts | Etape 2<br>Votre enfant | Etape 3<br>Demande de place | Etape 4<br>Fournitures des<br>pièces | Etape 5<br>Autres<br>renseignements et<br>attestation sur<br>l'honneur | Confirmation     |
|-----------------------------------------|-------------------------|-----------------------------|--------------------------------------|------------------------------------------------------------------------|------------------|
| Date d'entrée souhaité                  | e*                      | /mm/aaaa                    | ant doit avoir un minimum de 1       | I0 semaine(s) au moment de son                                         | entrée en crèche |
| Nombre de jours hebd                    | omadaires * 1           | ✓ Pour !                    | les parents ne travaillant pas,      | possibilité de demander un temp                                        | is partiel.      |
| Commentaire                             |                         |                             |                                      |                                                                        |                  |
| Plage horaire                           |                         | Lun Mar                     | Mer                                  | Jeu Ven                                                                | ,                |
|                                         | de                      | hh:mm hh:mm                 | hh:mm                                | hh:mm hh:mm                                                            |                  |
|                                         |                         |                             |                                      |                                                                        |                  |
|                                         | à                       | hh:mm                       | hh:mm                                | hh:mm                                                                  |                  |
| Crèches                                 | à                       | hh:mm hh:mm                 | hh:mm I                              | hh:mm hh:mm                                                            |                  |
| Crèches                                 | à                       | hh:mm hh:mm                 | hh;mm I                              | hh:mm hh:mm                                                            |                  |
| Crèches<br>Choix 1                      | à                       | hh:mm hh:mm                 | hh:mm I                              | hh:mm hh:mm                                                            |                  |

# Vous aurez ensuite à fournir les pièces justificatives nécessaires (étape 4).

| Etape 1<br>Vérification des<br>contacts | Etape 2<br>Votre enfant      | Etape 3<br>Demande de place                                                                                  | Etape 4<br>Fournitures des<br>pièces                                                                                           | Etape 5<br>Autres<br>renseignements et<br>attestation sur<br>l'honneur | Confirmation                                                                                      |
|-----------------------------------------|------------------------------|----------------------------------------------------------------------------------------------------|----------------------------------------------------------------------------------------------------|------------------------------------------------------------------------|---------------------------------------------------------------------------------------------------|
| Docu<br>Ol                              | ment attendu<br>bligatoire * | P<br>Pour chaque pièce demandée, il<br>ajioutant le fichier correspondant<br>que vous auriez déjà fournis et | ièce<br>faut renseigner le document, soit en<br>, soit en le sélectionnant parmi ceux<br>: qui apparaîtraient dans les listes. |                                                                        | Indications                                                                                       |
| Livret de famille                       | ou acte de naissance *       | Formats acceptés : GIF, PNG,<br>maximale : 2 Mo                                                              | JPG, JPEG, PDF - Taille<br>Nouveau document                                                                                    | Pages conc<br>que celle de<br>préinscriptio<br>naissance d             | ernant les parents ainsi<br>l'enfant concerné par la<br>n scolaire ; ou acte de<br>e l'enfant     |
| Attestation al                          | locations familiales *       | Formats acceptés : GIF, PNG,<br>maximale : 2 Mo                                                              | JPG, JPEG, PDF - Taille<br>Nouveau document                                                                                    | Fournir une a<br>allocations fa<br>prénom, adre<br>MSA, MONA           | attestation de paiement des<br>imiliales mentionnant nom,<br>esse et n° allocataire (CAF,<br>CO,) |

| Relevé cotisation URSSAF ou KBIS ou INSEE de - 3<br>mois adulte 2                     | Formatis acceptés : GIF, PNG, JPG, JPEG, PDF - Taille<br>maximale : 2 Mo<br>Nouveau document |
|---------------------------------------------------------------------------------------|----------------------------------------------------------------------------------------------|
| Contrat travail ou attestation employeur ou<br>promesse embauche de - 3 mois adulte 2 | Formats acceptés : GIF, PNG, JPG, JPEG, PDF - Taille<br>maximale : 2 Mo<br>Nouveau document  |
| Précédent Abandonner                                                                  | Suivant                                                                                      |

#### Une fois les documents joints dans les différents champs, cliquez sur Suivant.

A l'étape 5 vous devez **attester sur l'honneur** de l'exactitude des informations renseignées en cochant la case correspondante, et cliquer sur **Valider**.

| Etape 1<br>Vérification des<br>contacts                                                                                                    | Etape 2<br>Votre enfant                                                                                                    | Etape 3<br>Demande de place                                                                                                    | Etape 4<br>Fournitures des<br>pièces                                                                  | Etape 5<br>Autres<br>renseignements et<br>attestation sur<br>l'honneur                                    | Confirmation                                                           |  |  |  |  |  |
|----------------------------------------------------------------------------------------------------|----------------------------------------------------------------------------------------------------|----------------------------------------------------------------------------------------------------|----------------------------------------------------------------------------------------------------|----------------------------------------------------------------------------------------------------|------------------------------------------------------------------------|--|--|--|--|--|
| Je suis informé qu<br>par email à <u>quiche</u><br>Pour tout changen<br>Cette demande d'i<br>Il m'appartient de<br>· Je reçois ur<br>· Je clique su<br>· Je reçois ur                                                                                                    | Je suis informé que toute modification d'établissement choisi au moment de l'inscription pourra s'effectuer de manière exceptionnelle, sur demande motivée     par email à <u>quichet-nicefacile@ville-nice.fr</u> et après examen par la Ville de Nice.     Pour tout changement de situation familiale ou professionnelle, l'adresse un email à <u>quichet-nicefacile@ville-nice.fr</u> Cette demande d'inscription n'entraine pas d'obligation d'admission dans un établissement Petite Enfance.     Il m'appartient de confirmer en ligne la demande de place en crèche pour mon enfant. Pour cela : |                                                                                                    |                                                                                                    |                                                                                                    |                                                                        |  |  |  |  |  |
| Toute inscription r<br>L'admission déper<br>professionnelle de<br>une place dans un<br>mon enfant est aut                                                                                                    | on confirmée dans les déli<br>1d de la date d'inscription,<br>5 deux parents. Dès que l'a<br>établissement à proximité<br>tomatiquement annulée. *                                                                                                    | ais fixés est automatiquement a<br>d'une place disponible dans l'é<br>admission de mon enfant est p<br>de ceux choisis lors de l'inscri | annulée.<br>tablissement souhaité en f<br>ossible, je suis informé par<br>ption. En cas de refus de l | fonction de l'âge de l'enfant et<br>r email. La Ville de Nice est sus<br>a place proposée par la Ville de | de la situation<br>ceptible de me proposer<br>e Nice, l'inscription de |  |  |  |  |  |
| Conformément à l'article 372-2 du code civil « A l'égard des tiers de bonne foi, chacun des parents est réputé agir avec l'accord de l'autre, quand il fait seul un acte usuel de l'autorité parentale relativement à la personne de l'enfant », je certifie en outre sur l'honneur que l'inscription de mon enfant est effectuée conjointement.<br>Conformément au Règlement européen 2016/673 du 27 avril 2016 relatif à la protection des données, et la loi Informatique et Libertés du 06 janvier 1978 modifiée, vous pouvez accéder aux données vous concernant et demander leur rectification et leur effacement. Vous disposez également d'un droit à la portabilité de vos données, d'un droit à la initiation du traitement de vos données et du droit d'organiser le sort de vos données post-mortem. Pour exercer vos droits, vous devez vous adresser à la Direction de la Familie par mail petite.enfance@ville.nie.cf. rou par courrier 05364 Nice Cedex 4. Vous pouvez adresser une réclamation - en ligne ou par voie postale - auprès de la CNIL si vous estimez -après avoir contacté la Direction de la familie, que vos droits ne sont pas respectés. Conformément à l'article 441-6 du code pénal : « Le fait de se faire dèlivrer indiment par une administration publique ou par un organisme chargé d'une mission de service public, par quelque moyen frauduleux que ce soit, un document destiné à constater un droit, une identité ou une qualité ou à accorder une autorisation est puni de deux ans d'emprisonnement et de 30 000 euros d'amende.<br>Est puni des mêmes peines le fait de fournir sciemment une tausse déclaration ou une déclaration incomplète en vue d'obtenir ou de tenter d'obtenir, de faire obtenir (vou de tenter de faire botheir d'une personne publique, d'un organisme de protection sociale ou d'un organisme chargé d'une mission de service public. |                                                                                                    |                                                                                                    |                                                                                                    |                                                                                                    |                                                                        |  |  |  |  |  |
| Précédent Aband                                                                                                    | onner                                                                                                    |                                                                                                    |                                                                                                    |                                                                                                    | Valider                                                                |  |  |  |  |  |

### Patientez jusqu'à la fin du processus

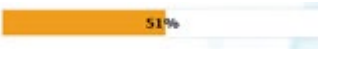

#### Un message apparait vous informant sur de la prise en compte votre demande.

| Etape 1<br>Vérification des<br>contacts                                          | Etape 2<br>Votre enfant           | Etape 3<br>Demande de place | Etape 4<br>Fournitures des<br>pièces | Etape 5<br>Autres<br>renseignements et<br>attestation sur<br>l'honneur | Confirmation |  |  |
|----------------------------------------------------------------------------------|-----------------------------------|-----------------------------|--------------------------------------|------------------------------------------------------------------------|--------------|--|--|
| Madame, Monsieur,                                                                |                                   |                             |                                      |                                                                        |              |  |  |
| La Ville de Nice a bien pris en                                                  | compte votre demande de places e  | n crèche                    |                                      |                                                                        |              |  |  |
| Un accusé de réception de vot                                                    | e démarche vient de vous être env | oyé par mail.               |                                      |                                                                        |              |  |  |
| Votre dossier est actuellement                                                   | traité par nos services.          |                             |                                      |                                                                        |              |  |  |
| Vous recevrez par mail une confirmation ou une demande de complément de dossier. |                                   |                             |                                      |                                                                        |              |  |  |
| La Ville de Nice vous remercie de votre démarche en ligne et de votre confiance  |                                   |                             |                                      |                                                                        |              |  |  |
|                                                                                  |                                   |                             |                                      |                                                                        |              |  |  |

# A ce stade la démarche de **préinscription en ligne** est terminée. Après un délai nécessaire au traitement de votre dossier, vous recevrez confirmation ou une demande de complément de dossier.

Mme Fanny TOUTEFACIL,

Vous venez de réaliser la préinscription de votre enfant TOUTEFACIL

pour un accueil souhaité le 09/12/2022 pour 1,0 jours par semaine.

Dans le cadre du suivi de votre dossier, vous recevrez en retour de mail :

- si votre dossier est complet : la confirmation de l'inscription de votre enfant en liste d'attente
- si votre dossier est incomplet : une demande de complément de justificatifs à déposer sur votre espace personnel

Vous trouverez en pièce jointe, votre récépissé de demande d'inscription.

La Ville de Nice vous remercie de votre confiance.